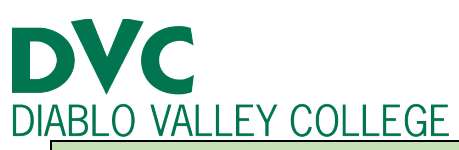

# How do I purchase a semester parking permit?

## **Step 1:**

Login into the Insite portal at: <u>https://www.4cd.edu/insite/</u>

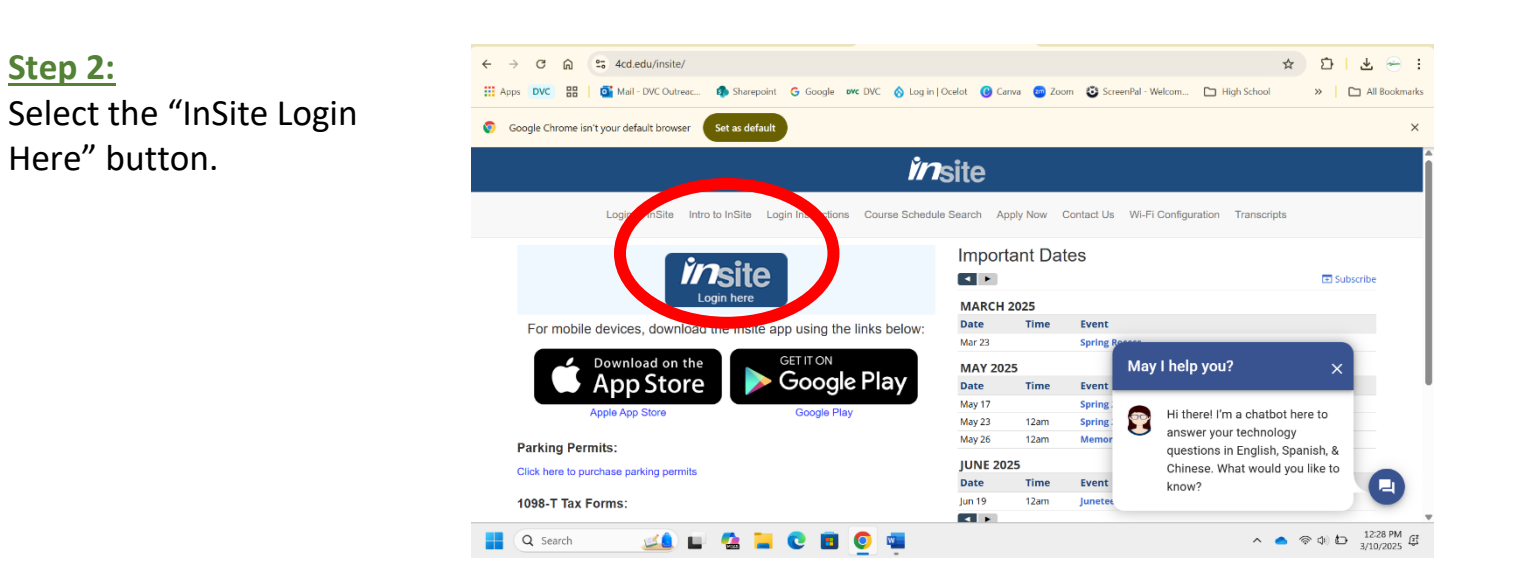

## <u>Step 3:</u>

Log into InSite using your student username and password.

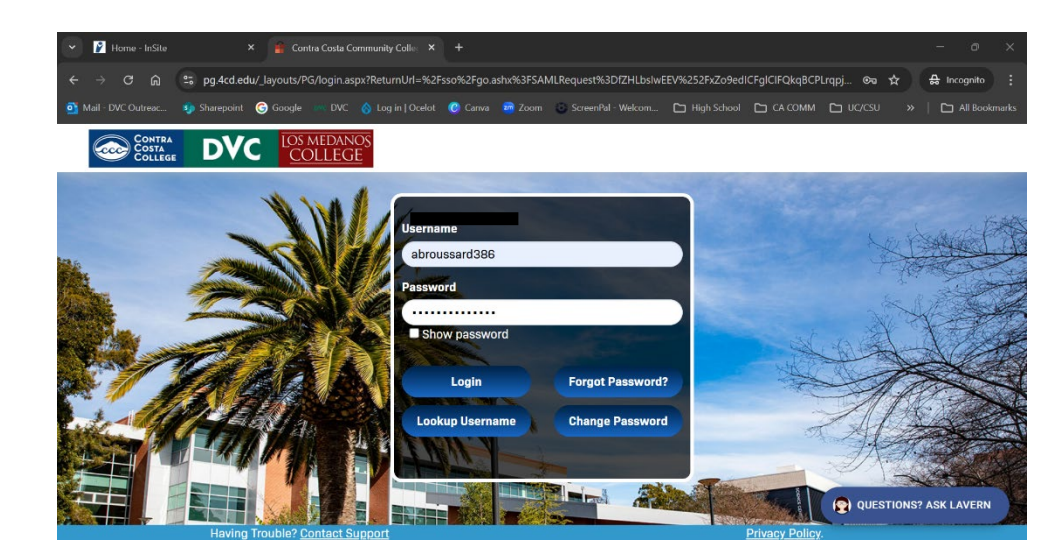

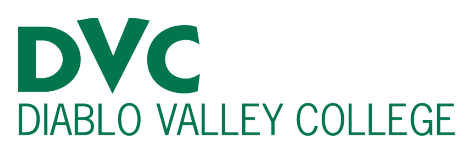

#### Step 4:

When you login successfully to InSite, click the green "Payment" tile. It has a dollar sign on it.

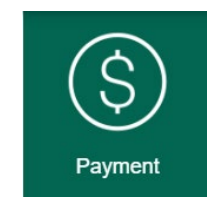

|                         |   |            |               | Ň              | nsite       | 9           |               |                       |                                       | ``              |
|-------------------------|---|------------|---------------|----------------|-------------|-------------|---------------|-----------------------|---------------------------------------|-----------------|
| Home                    |   | $\bigcirc$ | (             |                |             | 2.T.N.      |               | 00                    |                                       |                 |
| Academic-Calendar       |   | Email      | Payment       | Registration   | Graduation  | Canvas      | Grades-Transc | Financial-Ald         | Education Plan                        | Academic-Cale   |
| Alerts                  |   |            |               |                |             |             |               |                       |                                       |                 |
| Cancelled-Classes (DVC) |   |            | ર્ડ્રે        | ŕ              | Wifi        |             |               | Registration<br>Dates |                                       | X               |
| COVID-19 Info           |   | Resources  | Settings      | Search-for-Cla | WiFi        | Orientation | My Schedule   |                       | DVC Campus                            | DVC Veterans    |
| DVCSync                 |   | പ          |               | <u></u>        |             | $\square$   | <b>Var</b>    | (Ŋ́=                  | $\bigcirc$                            | 0               |
| DVC Veterans            | < |            |               |                |             |             | DVC           |                       |                                       | (众))<br>((山))   |
| DVC Campus Maps         |   | Tutoring   |               | Student Ce     | nters @ DVC | TimelyCare  | Support Hub   | Directory DVC         | Cancelled Clas                        | Alerts          |
| DVC Student Forms       |   | B<br>B     | us<br>chedule | රිදුර          | <b>₽</b>    |             |               | ţ                     | A A A A A A A A A A A A A A A A A A A | explore         |
| Directory DVC           |   | ്ല<br>D    | VC            | DVCSync        | DVC Student |             |               | Phishing/Security     | PACE                                  | Explore Careers |
| Email                   |   |            | ക             | مهيثوه         |             | Car         | ivas          |                       |                                       |                 |

## <u>Step 5:</u>

On the drop-down menu, click "Buy Parking Permit."

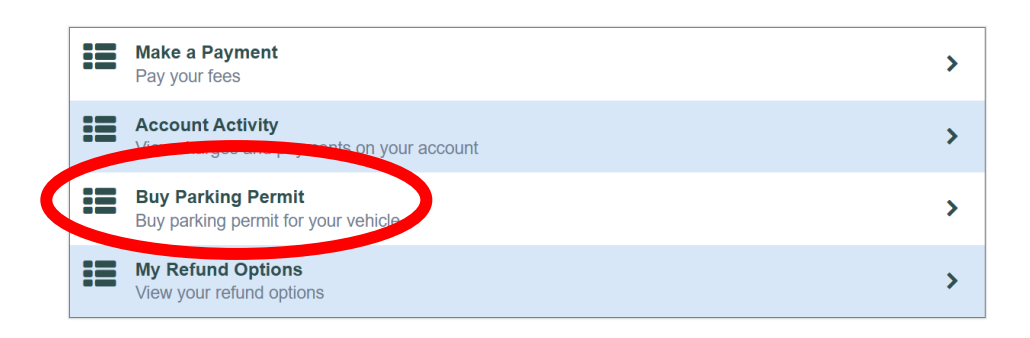

#### Step 6:

The link should take you to our official campus permit page.

Click the red "Buy Permit" button next to the Student, Faculty and Staff Option.

Failure to obtain and display a valid parking permit will result in a citation. For help with your permit, call 1-800-700-4417 or visit MyCampusPermit.com.

Students, staff, and faculty will need to provide their vehicle license plate number, make, and color of the vehicle. If you will be driving a different vehicle during the term, you will need to update your vehicle information HERE\* or call 1-800-700-4417 **BEFORE** parking on campus.

| Students, Faculty and Staff:<br>Purchase a semester parking permit.<br>Please print your temporary permit after your purchase is completed.  | Buy Permit    |
|----------------------------------------------------------------------------------------------------|---------------|
| Daily Permits<br>If you are planning to visit our campus, please purchase a daily parking permit.<br>DVC How to Buy a Daily Permit video.mp4 | Daily Permits |

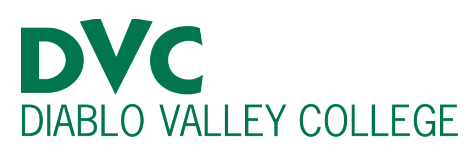

#### **Step 7:**

You should now be at the "My Account" section.

Please fill out your personal information including your name, and personal phone number.

When you finish adding all your information, please click the section titled "My Vehicles."

| Mv Accou                                | nt       |            |              | Buy a Parking Permit |
|-----------------------------------------|----------|------------|--------------|----------------------|
| fy Information My Vehicles Orce History | Messages | My Permits | Instructions |                      |
| My Information                          |          |            |              |                      |
| Personal Information                    |          |            |              |                      |
| Name                                    |          |            | ID#          |                      |
|                                         |          |            |              |                      |
| Email                                   |          |            | Cell Phone:  |                      |
| .4cd.edu                                |          |            |              |                      |
| Status                                  |          |            | Home Phone:  |                      |
| DVCCPG (DVC)                            |          |            | nome Phone.  |                      |
|                                         |          |            |              |                      |

## <u>Step 8:</u>

Please add your vehicle information including your license plate, vehicle make, color and if this is an automobile or motorcycle.

When you finish click the submit button.

| please make su | ire you assign your vehicle to your permit. |
|----------------|---------------------------------------------|
| License Plate  |                                             |
| Vehicle Make   |                                             |
| Vehicle Color  |                                             |
| Vehicle Type   |                                             |
| Auton          |                                             |

Add/Edit Vehicle

#### **Step 9:**

Now, click the "Buy a Parking Permit" button at the top right of your screen.

| <mark>⊘</mark> ≻N | /ly Ao           | ccou          | nt       |            |               | Buy a Parking Permit |
|-------------------|------------------|---------------|----------|------------|---------------|----------------------|
| Information       | My Vehicles      | Order History | Messages | My Permits | Instructions  |                      |
| ly Infor          | mation           |               |          |            |               |                      |
| Name              | onnadon          |               |          |            | ID#           |                      |
| Andrew Brout      | sard             |               |          |            | abroussard386 |                      |
| Email             |                  |               |          |            | Cell Phone:   |                      |
| abroussard38      | 6@insite.4cd.edu |               |          |            | 4153083690    |                      |
| Status            |                  |               |          |            | Home Phone:   |                      |
|                   | (C)              |               |          |            |               |                      |

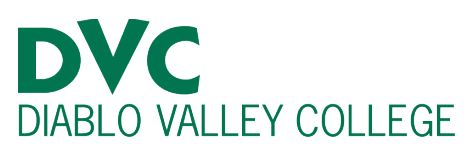

## Step 10:

The first option for parking permits is for motorcycles but the second option is for automotive vehicles. Please select the option that applies for your vehicle and click the "Review Order" button.

| Select | Description                                                                                                    | Price   |
|--------|----------------------------------------------------------------------------------------------------|---------|
|        | Spring 2025 Student CPG Motorcycle                                                                                                    | \$25.00 |
|        | Permit: Spring 2026 Metercycle (8YGZ104)                                                                                                    |         |
|        | Spring 2025 Student Motorcycle                                                                                                    |         |
|        | VALID: January 27 – May 23, 2025                                                                                                    |         |
|        | Rease contact Parking Management Bureau at 1 800 700 4417 or support <u>Rimeanouspermit.com</u> If you need assistance with any armit matters. |         |
|        | Spring 2025 Student CPG                                                                                                    | \$25.00 |
|        | Spring 2025 Student                                                                                                    |         |
|        | VALID: January 27 - May 23, 2025                                                                                                    |         |
|        | Hese context Parking Management Bureau at 1 400-700 4417 or support microsuspermit.com if you need assistance with any permit matters.         |         |
|        | Order Total:                                                                                                    | \$25.00 |
|        |                                                                                                    |         |
|        | Review Order                                                                                                    |         |

| <u>Step 11:</u>           | Review Order                                                                                               |                                                    |
|---------------------------|----------------------------------------------------------------------------------------------------|----------------------------------------------------|
| If you have already paid  | Cart Content                                                                                               |                                                    |
| for parking permit at the | Description                                                                                                | Price                                              |
| Cashier's Office, please  | Spring 2025 Student CPG Motore cle + Add Promo Code                                                        | \$25.00                                            |
| select the "Add Promo     |                                                                                                    | Total Due \$25.00                                  |
| Code" button              |                                                                                                    |                                                    |
| code button.              | Customer Information                                                                                       | Shipping Information (Edit)                        |
| Otherwise, continue by    | Name: Andrew Broussard<br>Email: abroussard386@insite.4cd.edu<br>ID #: abroussard386                       | 745 ROSEMARY CT<br>FAIRFIELD, CA 94533-1450        |
| checking the box and      |                                                                                                    |                                                    |
| continuing to pay         |                                                                                                    |                                                    |
| 0 1 7                     | By clicking here, I acknowledge that I have reviewed, understand and agree to comp.<br><u>conditions</u> . | y with the <u>parking policies and terms &amp;</u> |
|                           | *** BE ADVISED: This transaction on your bank statement will appear as CSUSTAN 800                         |                                                    |
|                           | ₩L 1% E Continue to Pay                                                                                    |                                                    |

## Step 12:

Click the payment method you prefer to proceed with.

Then continue by clicking "Continue Checkout" button at the bottom right of the screen.

|                          | Parking Management Bureau |
|--------------------------|---------------------------|
|                          | ·                         |
|                          |                           |
|                          | MyCampusPermit.com        |
| Select Method of Payment |                           |
|                          |                           |
| New Payment Methods      |                           |
| ○ Credit Card            |                           |
| OF                       |                           |
|                          |                           |
|                          |                           |
|                          |                           |
|                          | Continue Checkout         |
|                          |                           |
|                          |                           |

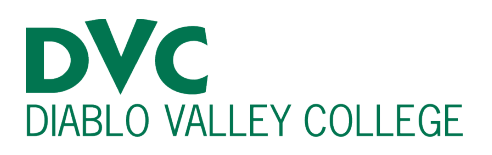

## Step 13:

Finish by adding all payment information in the corresponding boxes.

When completed, please continue by clicking the "Continue Checkout" button.

You should receive your parking permit by mail 2-4 weeks after you purchase.

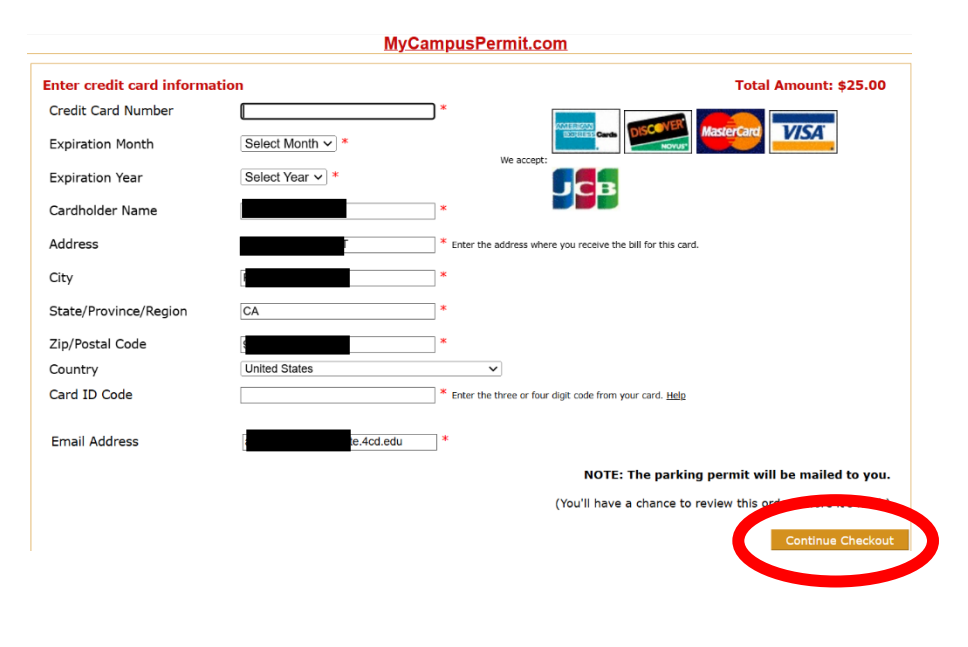